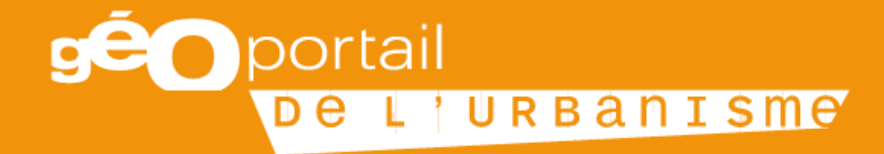

# ALIMENTATION DU GPU

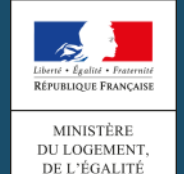

DES TERRITOIRES

ET DE LA RURALITÉ

INSTITUT NATIONAL DE L'INFORMATION GÉOGRAPHIQUE ET FORESTIÈRE

### Site école pour la formation

#### https://gpu-dev.ign.fr/BdU1gAV1V7ry4UL/

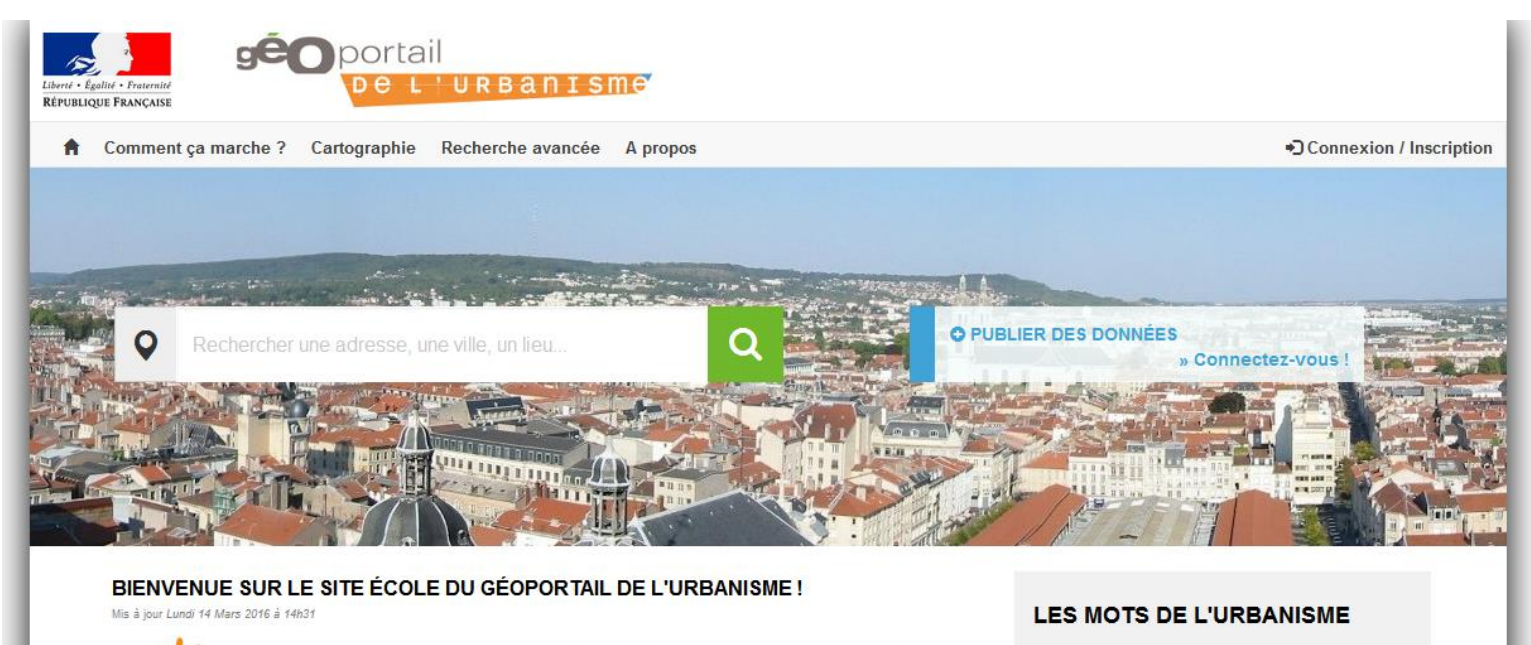

Ce site, copie de la version 2 du Géoportail de l'Urbanisme, est un environnement d'apprentissage à destination des DREAL et DDT, dans le cadre des séances de formation organisées par l'équipe projet. PLU, SCOT, POS, servitudes... les termes techniques de l'urbanisme expliqués simplement :

#### consultez le glossaire »

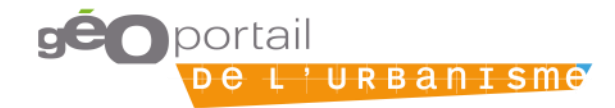

## Questions des collectivités

### https://www.geoportail-urbanisme.gouv.fr/contact/

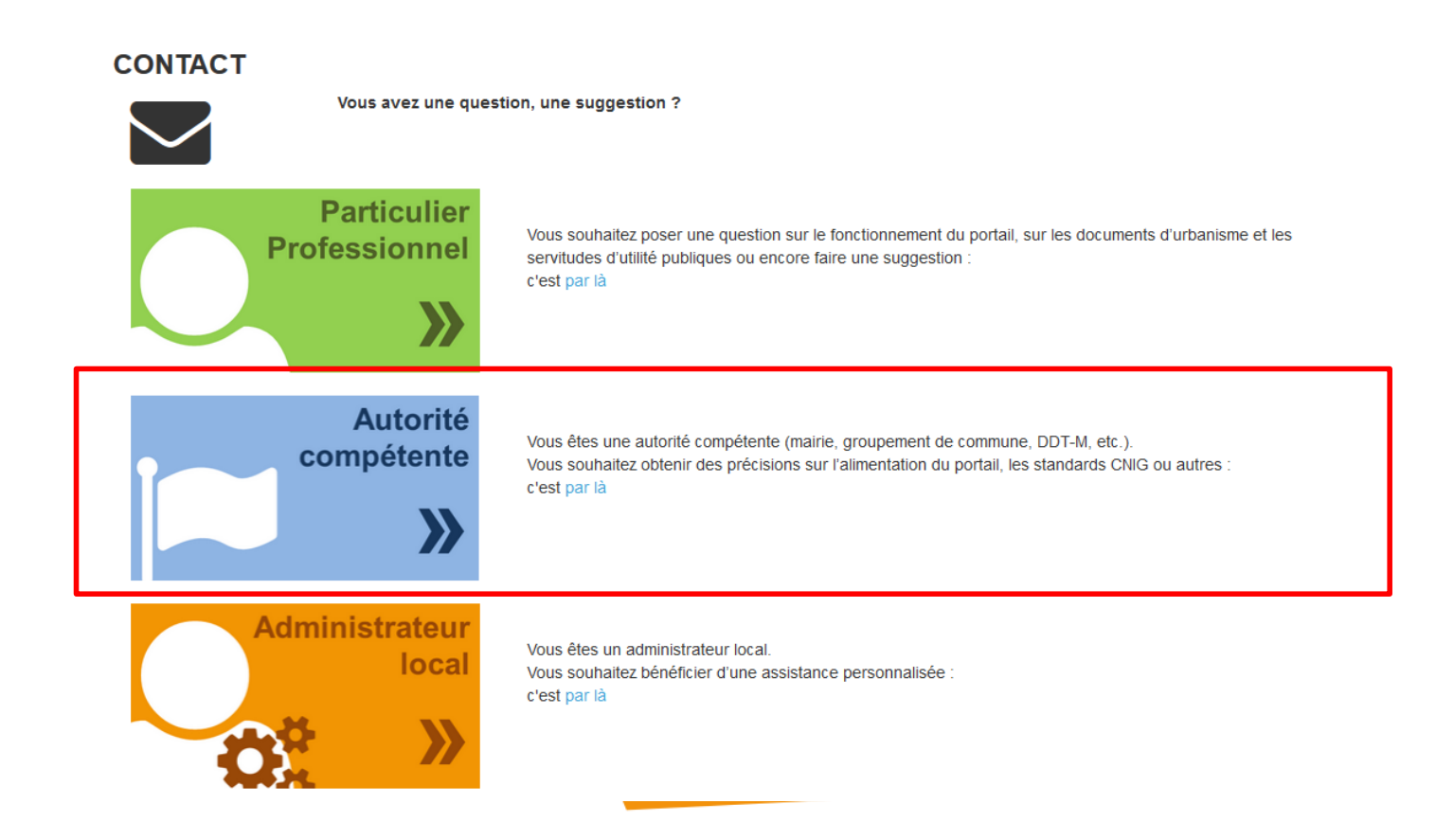

## Questions des collectivités

Accueil > Contact > Contacter en tant qu'autorité compétente

#### CONTACT

Vous avez une question, une suggestion ?

#### \* Votre question concerne :

Choisissez la catégorie

Utilisation du portail (affichage, téléchargement)

Standard CNIG

Documents d'urbanisme ou servitudes d'utilité publique Comptes utilisateurs

> Affichage d'un message invitant à contacter l'administrateur local

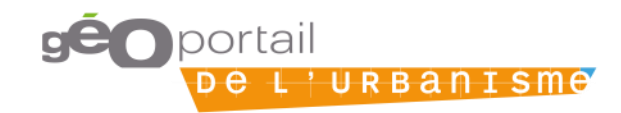

.

## Sommaire

- 1. Le rôle des services déconcentrés
- 2. Les profils habilités à alimenter le GpU
- 3. Les étapes d'alimentation
- 4. Le téléversement dans le GpU
- 5. <u>Exercice</u>: publier un DU et une SUP

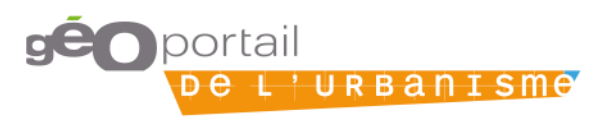

### Le rôle des services déconcentrés

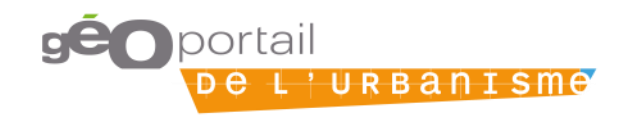

# Le rôle des services déconcentrés

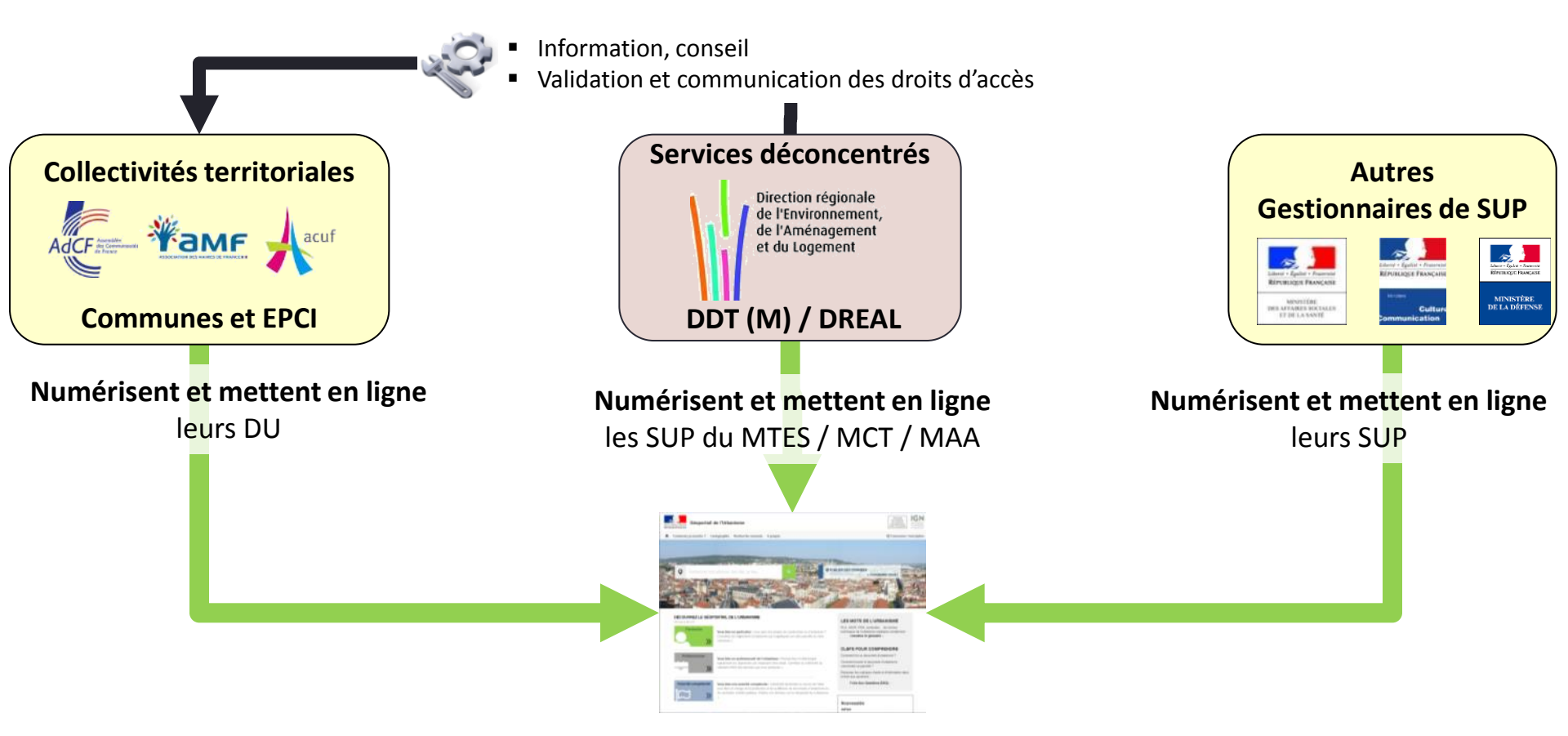

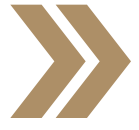

Les services déconcentrés se recentrent sur 2 missions : charger les SUP MTES/MCT/MAA et accompagner les autorités compétentes en matière de DU

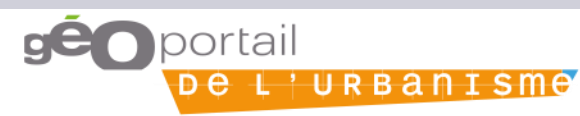

## Le rôle des services déconcentrés

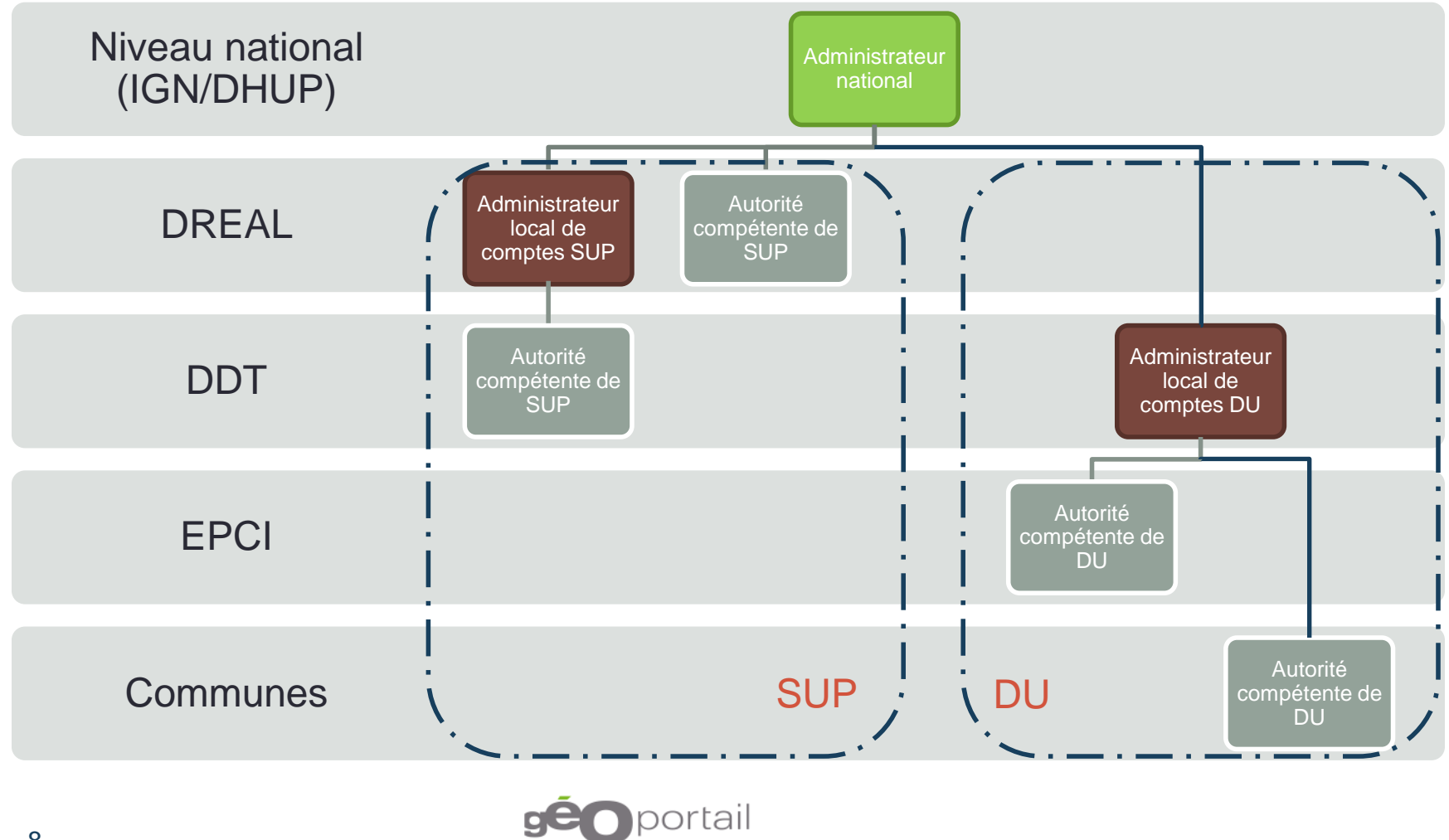

De L'URBANISME

### Les profils habilités à alimenter le GpU

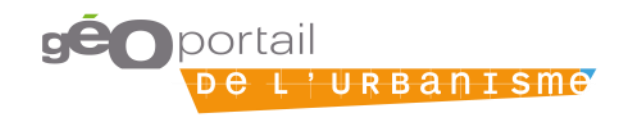

# Plusieurs profils d'habilitation sont mis à disposition des acteurs de l'alimentation du GPU

|                                 | Profil Prestataire                                                                                         | Profil délégataire                                                                                                    | Profil Autorité<br>compétente                                                                                                    |
|---------------------------------|----------------------------------------------------------------------------------------------------|----------------------------------------------------------------------------------------------------|----------------------------------------------------------------------------------------------------|
| Qui ?                           | Tout utilisateur (Agence<br>d'urbanisme, bureau d'études,<br>services techniques de<br>collectivité, etc.) | Un prestataire désigné<br>formellement par une<br>(plusieurs) autorité(s)<br>compétente(s) comme son<br>(leur) délégataire | Autorité responsable du<br>document, tenu au titre de<br>l'article L129-2 du code de<br>l'urbanisme d'alimenter le GPU<br>= Communes, EPCI, etc.                                         |
| Quel maillage<br>géographique ? | Maillage national<br>(Possibilité de faire appel à un<br>prestataire hors département)                     | Maillage sélectionné par la<br>collectivité au sein de son<br>propre périmètre territorial de<br>compétence.               | Périmètre territorial de la compétence                                                                                                    |
| Quels droits ?                  | Tester la conformité du DU                                                                                 | <ul> <li>Tester la conformité du DU</li> <li>Téléverser le DU dans le GPU</li> <li>Prévisualiser le DU</li> </ul>          | <ul> <li>Tester la conformité du DU</li> <li>Téléverser le DU dans le GPU</li> <li>Déléguer ses droits<br/>d'alimentation</li> <li>Prévisualiser le DU</li> <li>Publier le DU</li> </ul> |

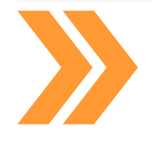

Les modalités d'alimentation du GPU dépendent du choix de l'autorité compétente d'impliquer ou non un prestataire ou un délégataire

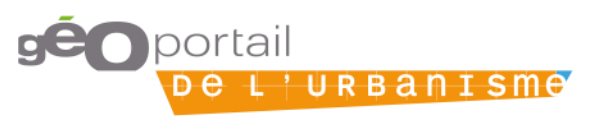

### Les étapes d'alimentation

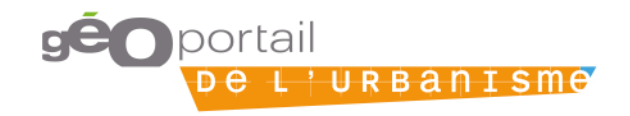

# Déclarer son territoire au règlement national d'urbanisme (RNU)

#### Page Mon territoire de compétence :

#### MON TERRITOIRE DE COMPÉTENCE

| Filtrer mes territoires  |                        |                |        |                  |        |            |
|--------------------------|------------------------|----------------|--------|------------------|--------|------------|
| Nom de maillage :        | Rechercher un maillage |                | Type : |                  |        | •          |
| Enfant de :              | Rechercher un maillage |                |        |                  |        |            |
| Vider le filtre          |                        |                |        |                  |        | Rechercher |
| Affichage de 1 - 1 sur 1 |                        |                |        |                  |        | Page 1 / 1 |
| \$ Туре                  | ♦ Nom                  | <b>♦</b> Titre |        | 🗢 Soumise au RNU | Action |            |
| Commune                  | 88516                  | VITTEL         |        | O Non            |        |            |

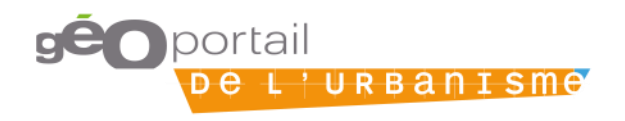

# La collectivité territoriale choisit les modalités de publication

<u>Option 1</u> – L'autorité compétente assure seule la numérisation de son DU et l'alimentation du GPU

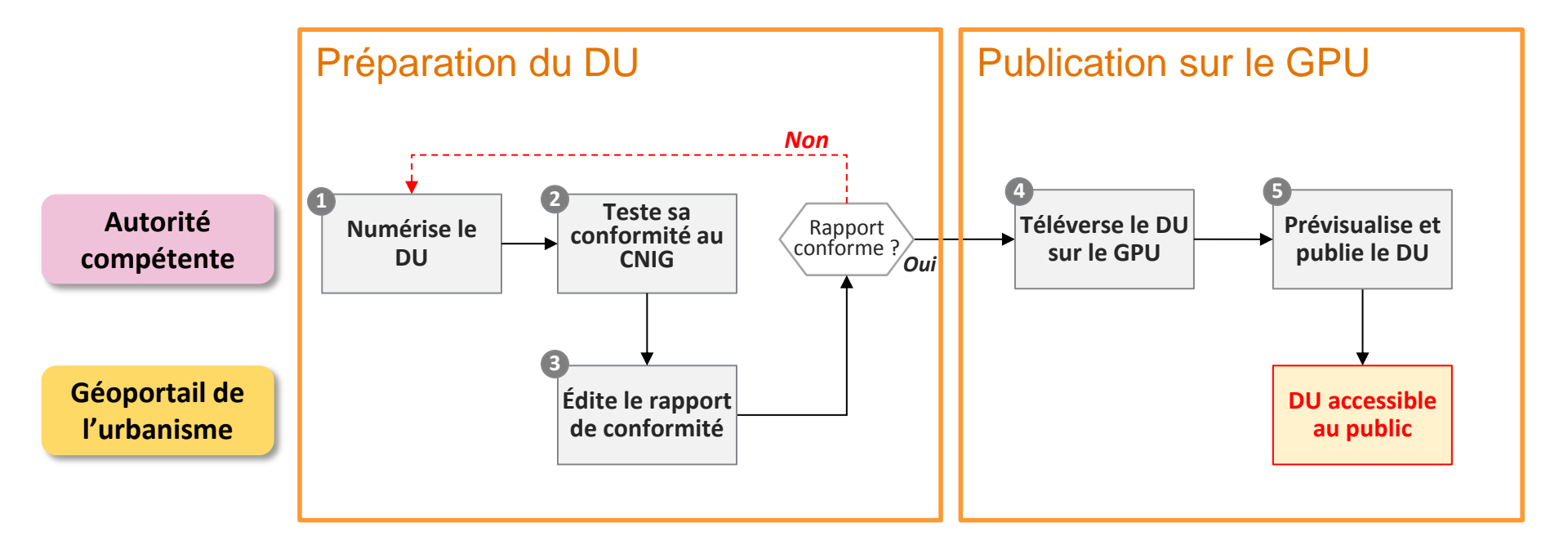

Quelles que soient les modalités d'alimentation choisies, un double contrôle est opéré par la CT : conformité au CNIG et conformité des documents graphiques règlementaires

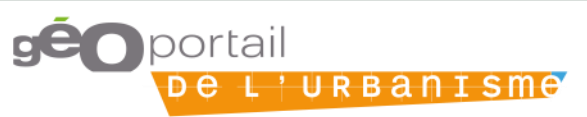

### La collectivité territoriale choisit les modalités de publication

<u>Option 2</u> – L'autorité compétente fait appel à un prestataire pour la numérisation de son DU et assure seule l'alimentation du GPU

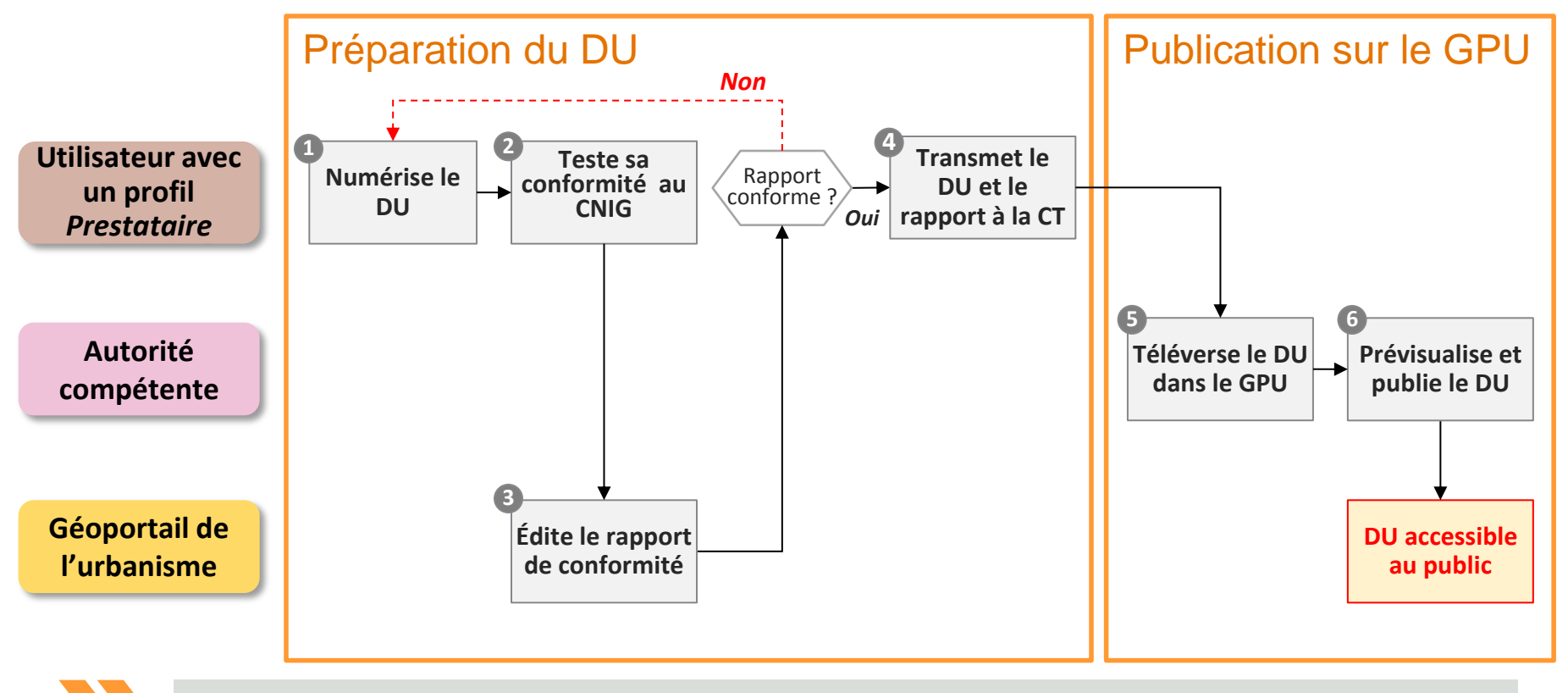

Quelles que soient les modalités d'alimentation choisies, un double contrôle est opéré par la CT : conformité au CNIG et conformité des documents graphiques règlementaires

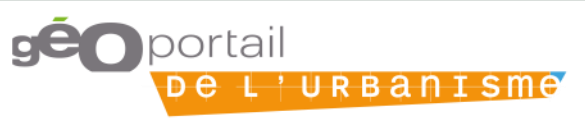

# La collectivité territoriale choisit les modalités de publication

<u>Option 3</u>: L'autorité compétente délègue la numérisation <u>et</u> le téléversement

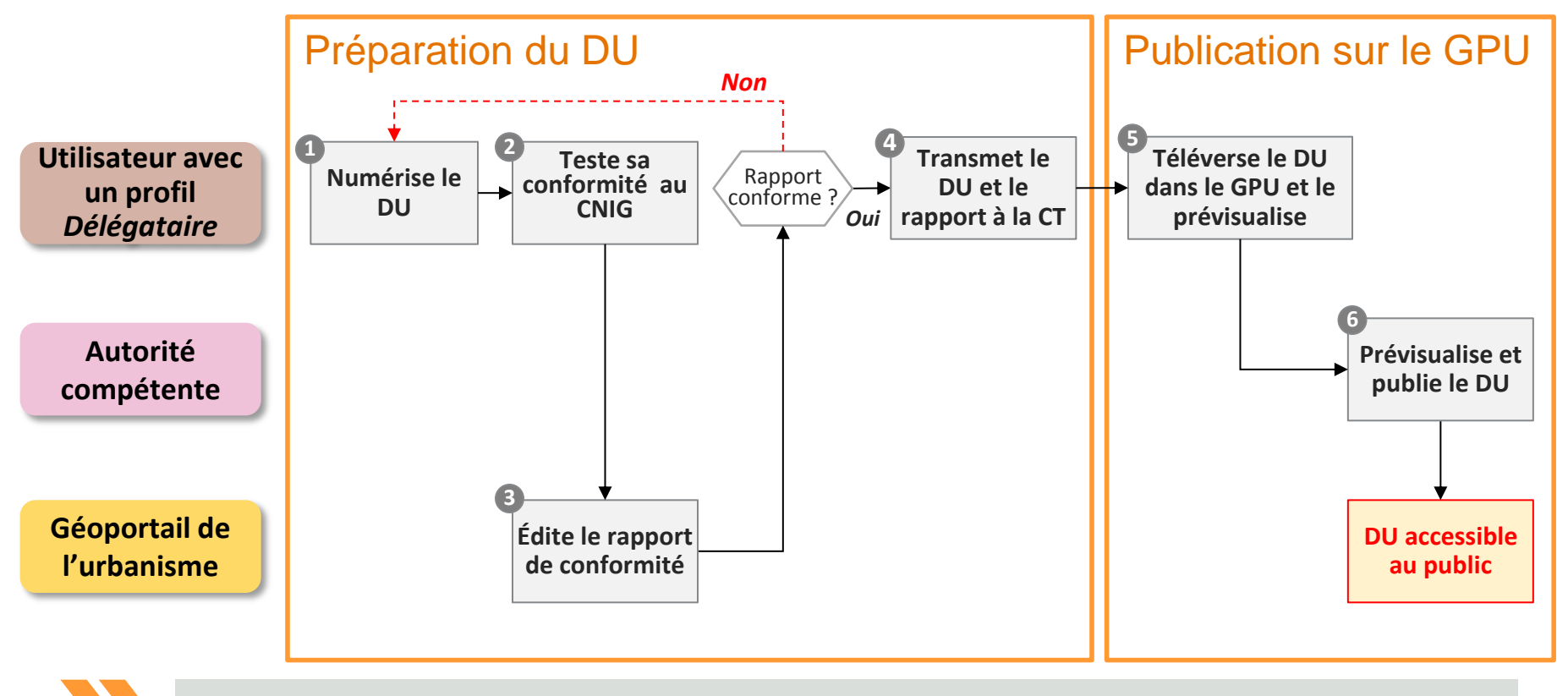

Quelles que soient les modalités d'alimentation choisies, un double contrôle est opéré par la CT : conformité au CNIG et conformité des documents graphiques règlementaires

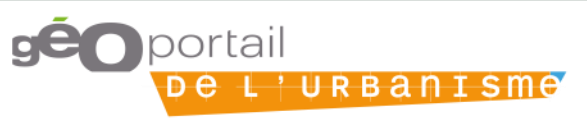

### Le téléversement dans le GpU

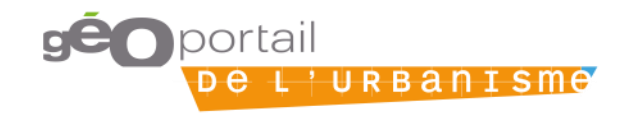

### Démonstration: 200031276\_SCOT

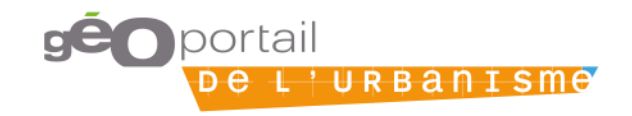

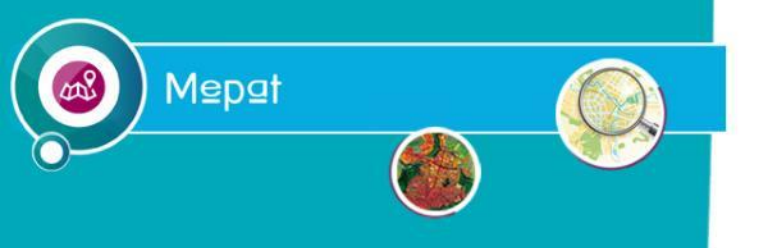

## Validateur GPU

## Comment éviter le statut "Non valide" A

Erreurs les plus courantes

Journée GPU en BFC - 10/12/2019

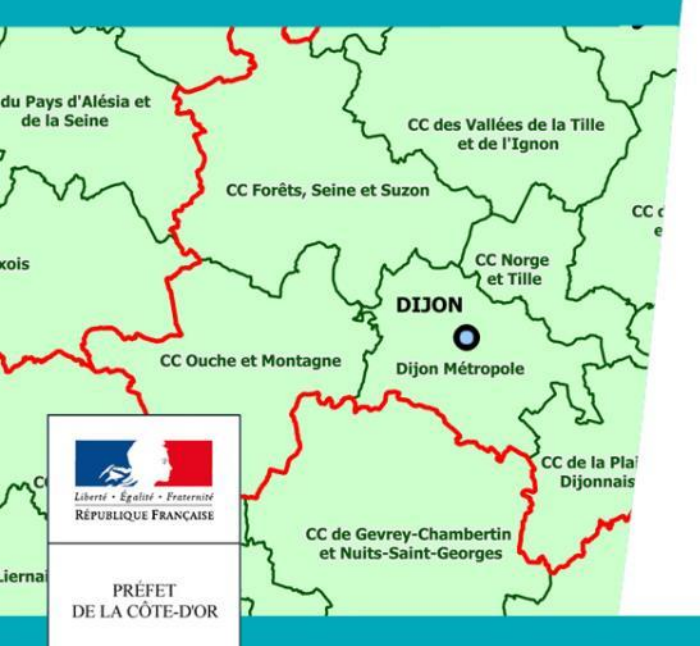

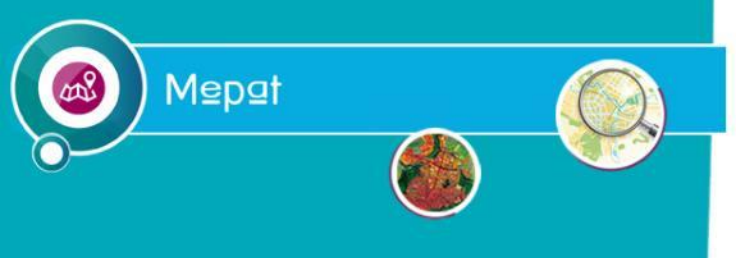

Rôle du validateur du GPU :

- Vérifie la conformité de vos documents aux standards CNIG
- Édite un rapport de conformité

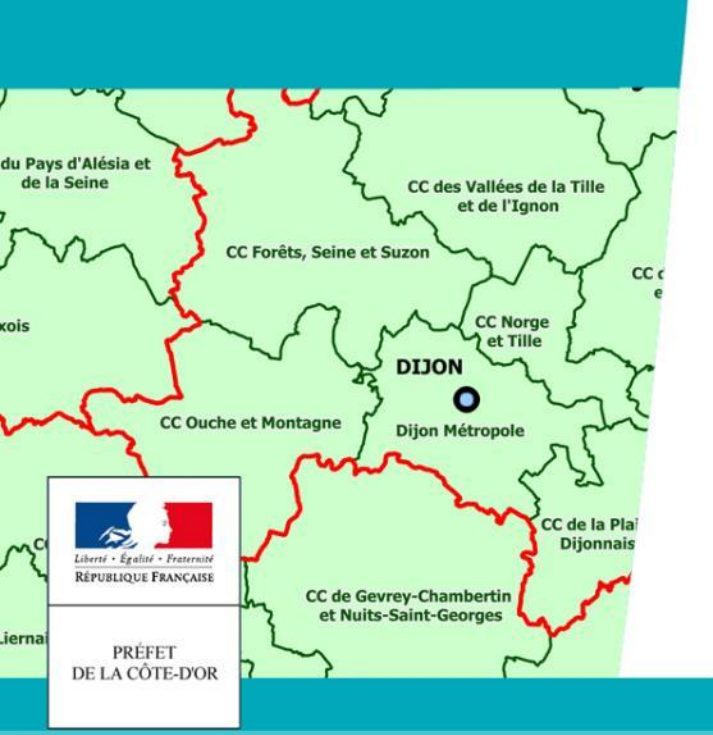

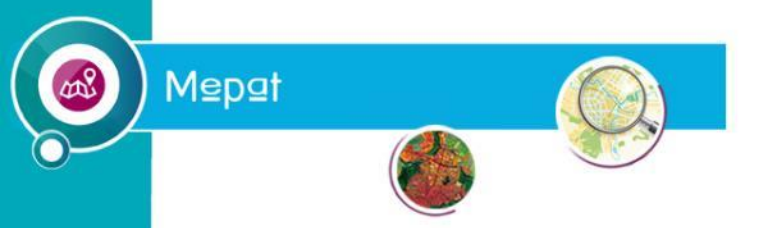

**Valeurs incompatibles** 

### Certaines valeurs attributaires sont encadrées par le standard

| Erreur | INFO_SURF | TYPEP | 6 | cnig_CC_2017 | La valeur renseignée (02) ne correspond pas à une valeur autorisée (15, |
|--------|-----------|-------|---|--------------|-------------------------------------------------------------------------|
|        |           |       |   |              | 99).                                                                    |

 Leur non-respect entraîne systématiquement une erreur bloquante

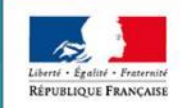

PRÉFET A CÔTE-D'OR

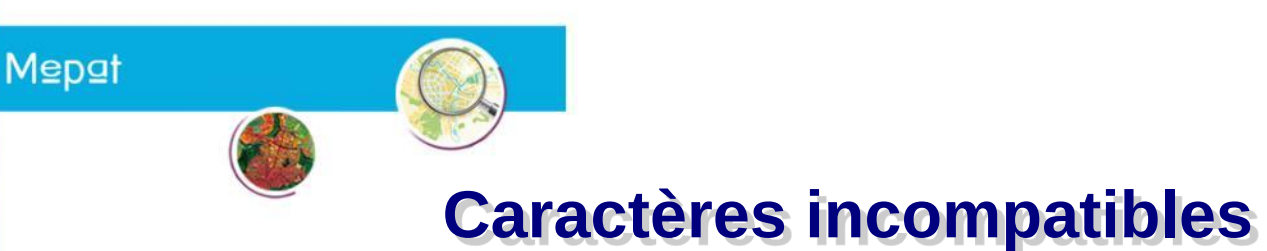

- Erreurs de caractères dans les noms des fichiers ou des dossiers...
  - 21xxx\_orientation\_an@agement\_20171109.pdf
  - 21xxx \_orientation @menagement\_20171109.pdf
  - 21xxx \_orientation\_amenagement\_20171109.pdf

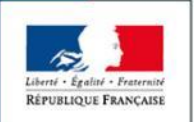

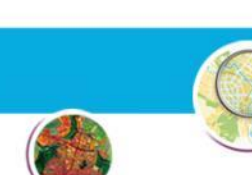

Mepat

Hiérarchie et noms des dossiers

Un dossier 'racine <sup>1</sup>21<sup>(1)</sup><sup>21(1)</sup><sup>20160331</sup>

 Les dossiers pour chaque type de documents
 Donnees\_geographiques
 Pieces ecrites

### Les pièces écrites

- 📔 0\_Procedure
- 1\_Rapport\_de\_presentation
- 🛯 2\_PADD
- 3\_Reglement
- 4\_Annexes
- 5\_Orientations\_amenagement

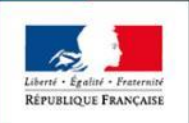

PRÉFET DE LA CÔTE-D'OR

### Erreur d'année du standard

- L'année du standard CNIG utilisé est déclarée dans les métadonnées,
- Architecture des fichiers différentes selon l'année
  - noms des fichiers, des dossiers...)
  - Ex : nommage des fichiers :
    - PLU au standard CNIG 2014

### JONE\_URBA.shp

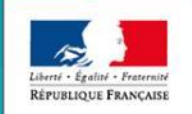

PREFT

Mepat

PLU au standard CNIG 2017

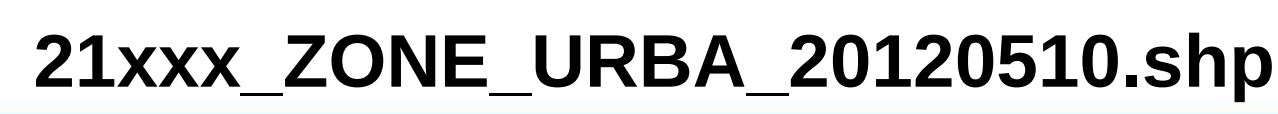

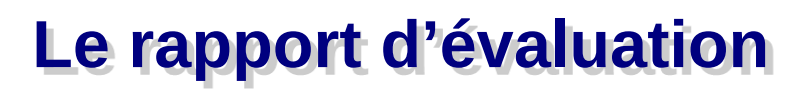

□ 3 niveaux :

Mepat

- 🛛 Valide 🗎
- 🗉 Valide avec anomalies 🛛 📃
- 🗉 Non valide 🛛 🛕 📄

### Détails

#### ▲ II y a 6 erreurs de cette nature

| Туре   | Table     | Champ    | Identifiant | Modèle       | Message                                                                         |
|--------|-----------|----------|-------------|--------------|---------------------------------------------------------------------------------|
| Erreur | INFO_SURF | TYPEP    | 1           | cnig_CC_2017 | La valeur renseignée (02) ne correspond pas à une valeur autorisée (15,<br>99). |
| Erreur | INFO_SURF | STYPEINF | 1           | cnig_CC_2017 | La valeur nulle n'est pas autorisée pour ce champ.                              |
| Erreur | INFO_SURF | TYPEINF  | 1           | cnig_CC_2017 | La valeur nulle n'est pas autorisée pour ce champ.                              |
| Erreur | INFO_SURF | TYPEP    | 6           | cnig_CC_2017 | La valeur renseignée (02) ne correspond pas à une valeur autorisée (15,<br>99). |
| Erreur | INFO_SURF | STYPEINF | 6           | cnig_CC_2017 | La valeur nulle n'est pas autorisée pour ce champ.                              |
| Erreur | INFO_SURF | TYPEINF  | 6           | cnig_CC_2017 | La valeur nulle n'est pas autorisée pour ce champ.                              |

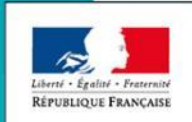

### La publication dans le GpU

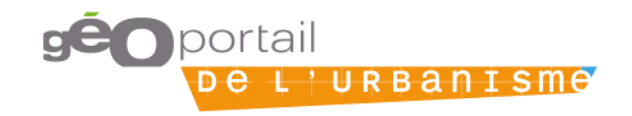

### **Quatre modes de publication**

### Publication d'un document opposable

> entraîne la dépublication d'un éventuel document auparavant publié

### Publication d'un document annulé partiellement

> entraîne la suppression du document opposable préalablement publié

#### Publication d'un document annulé totalement

> entraîne la suppression du document opposable préalablement publié

### Publication d'un document historique

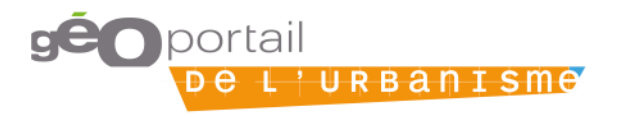

### **Prise en compte des annulations**

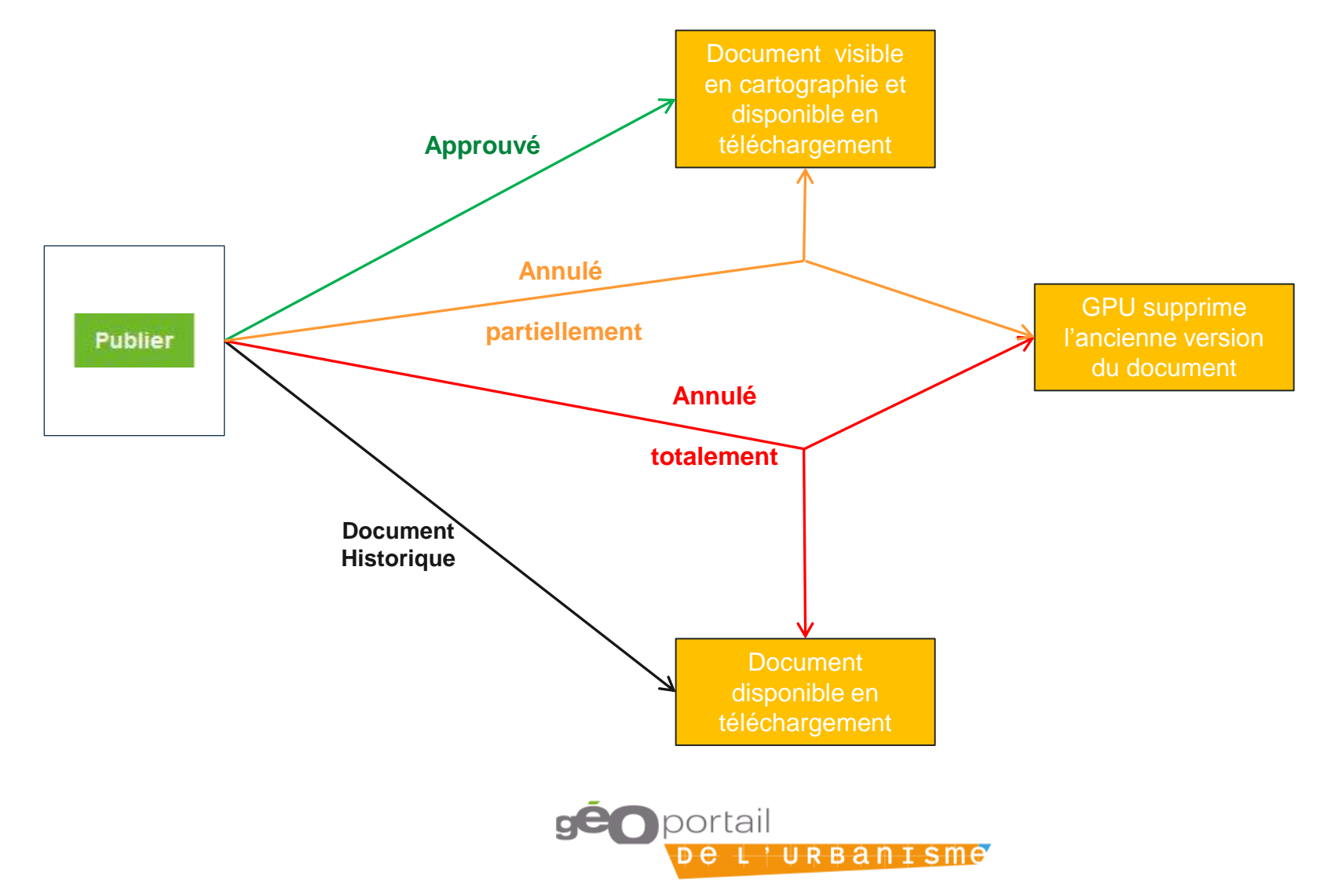

### **Publication**

Le clic sur Publier conduit à la page d'informations détaillées du document :

| eil > Mon espace > Mes doo                                     | cuments > 88100_PLU_20  | 120101                                        |                                           |                        |
|----------------------------------------------------------------|-------------------------|-----------------------------------------------|-------------------------------------------|------------------------|
| GÉNÉRALITÉS                                                    |                         |                                               |                                           | Chaix du tura da       |
| Publication                                                    | Publier un DU opposable | Publier un DU annulé partiellement Publier un | DU annulé totalement Publier un ancien DU | choix du type de       |
| Actions                                                        | . 📄 👁 🛍                 |                                               |                                           | publication            |
| NFORMATIONS                                                    |                         |                                               |                                           |                        |
| Téléversé le                                                   |                         |                                               | 30/05/2018 à 15:24                        |                        |
| Publié le                                                      |                         |                                               | 30/05/2018 à 15:46                        |                        |
| Statut                                                         |                         |                                               | A publier                                 |                        |
| Version                                                        |                         |                                               | 13                                        |                        |
| Nom de l'archive                                               |                         |                                               | 88100_PLU_20120101                        |                        |
| Nom du document                                                |                         |                                               | DU_88100                                  |                        |
| Maillage                                                       |                         |                                               | Chef-Haut                                 |                        |
| CONTRÔLE DE I                                                  | LÉGALITÉ                |                                               |                                           |                        |
| Etat de l'acte: Acte non dem                                   | andé sur le GPU         |                                               |                                           |                        |
| HISTORIQUE                                                     |                         |                                               |                                           |                        |
| Nom DU                                                         |                         | Emprise                                       | Date d'approbation                        | Lien de téléchargement |
| 88100_PLU_20120101                                             |                         | 88100                                         | 01/01/2012                                |                        |
| 88100_PLU_20120101                                             |                         | 88100                                         | 01/01/2012                                | *                      |
| 88100_PLU_20120101                                             |                         | 88100                                         | 01/01/2012                                | *                      |
|                                                                |                         | 88100                                         | 01/01/2012                                |                        |
| 88100_PLU_20120101                                             |                         |                                               |                                           |                        |
| 88100_PLU_20120101<br>88100_PLU_20120101                       |                         | 88100                                         | 01/01/2012                                |                        |
| 88100_PLU_20120101<br>88100_PLU_20120101<br>88100_PLU_20120101 |                         | 88100                                         | 01/01/2012                                |                        |

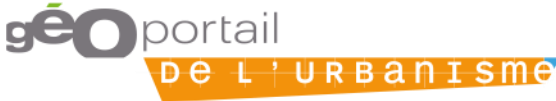

### Publication d'un document annulé

 La publication d'un document annulé entraîne la suppression du document opposable auparavant publié, la commune passe au RNU

#### EDITORIAL

L'annulation totale de ce document entraine l'absence de document opposable sur votre territoire de compétence.

Afin de publier le document opposable sur votre territoire, les choix suivants s'offrent à vous :

• J'ai déjà téléversé le DU opposable sur le GPU

Nous vous invitions à republier le DU en question en cliquant sur le bouton "Republier" présent en fin de ligne du document sur la page de gestion des documents.

· Je dispose du DU opposable au standard CNIG mais il n'est pas présent sur le GPU

Nous vous invitons à téléverser ce DU opposable sur le GPU. Pour cela, cliquez sur "Ajouter un dossier" dans la page de gestion des documents.

• Il n'existe pas de DU antérieur opposable, mon territoire de compétence passe au RNU

Nous vous invitons à déclarer votre territoire de compétence au RNU, depuis la page de gestion de vos territoires de compétence.

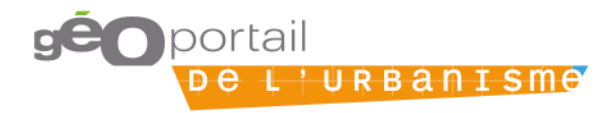

### **Exercice:** publier un DU

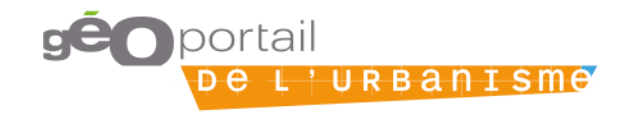

### Publier un DU / une SUP

- 1. Se connecter à un compte autorité compétente
- 2. Déléguer ses droits de téléversement à un délégataire
- 3. Se connecter à un compte délégataire
- 4. Téléverser un document d'urbanisme / une SUP
- 5. Vérifier la conformité au standard CNIG
- 6. Prévisualiser un document d'urbanisme / une SUP
- 7. Se connecter à un compte autorité compétente
- 8. Prévisualiser un document d'urbanisme / une SUP et le/la publier

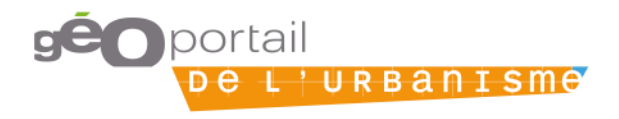